### Лабораторная работа №4. Настройка службы DNS в OC Debian

Для проведения лабораторных работ будет использована схема сети, представленная на рисунке

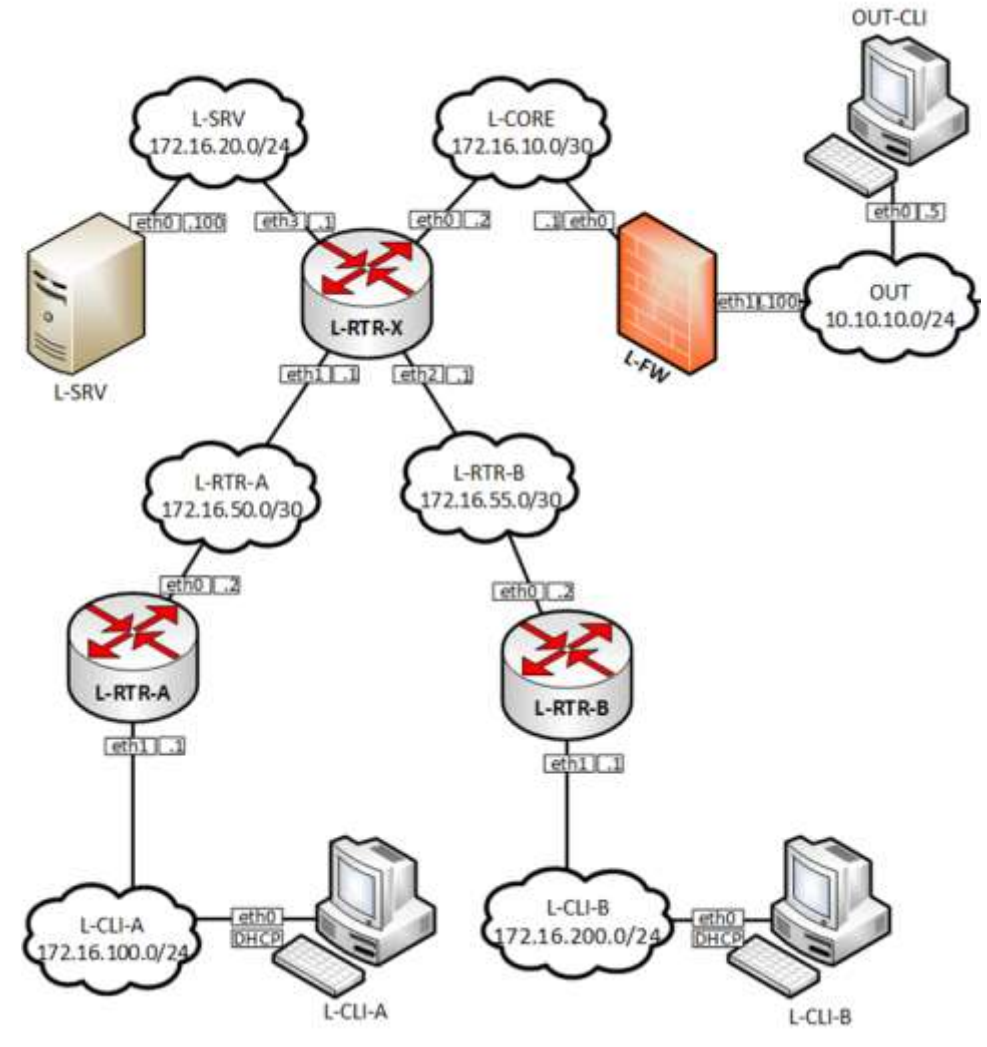

Рисунок 1. Топология сети

Схема сети содержит 8 виртуальных машин, выполняющих различные роли: L-RTR-X, L-RTR-A, L-RTR-B выполняют роли промежуточных сетевых устройств – маршрутизаторов, L-SRV, L-FW выполняют роль оконечных устройств – серверов, L-CLI-A, L-CLI-B, OUT-CLI выполняют роль рабочих станций пользователей. Все виртуальные машины работают под управлением OC Debian.

Добавление репозиториев в ОС Debian

Репозитории - это сетевые хранилища программного обеспечения. Они используются в дистрибутивах Linux, и в том числе в Debian для быстрой установки программного обеспечения с помощью пакетного менеджера.

Системные репозитории находятся в файле /etc/apt/sources.list.

Добавьте в файл sources.list следующие строки

```
deb http://deb.debian.org/debian/ stretch main
deb-src http://deb.debian.org/debian/ stretch main
```

#### Установка и настройка DNS

- 1) DNS сервер устанавливается на L-SRV
- 2) Добавить образы дисков Debian DVD-2 и DVD-3.
  - a. Для этого необходимо «разместить» образ в виртуальном dvd-rom OC Debian

|                                                   | Compatibility<br>VMwara Techi                                          | E1630 7 C vistopi machine<br>No                     |                                         | 10-                                                            |
|---------------------------------------------------|------------------------------------------------------------------------|-----------------------------------------------------|-----------------------------------------|----------------------------------------------------------------|
|                                                   | Merkey                                                                 | 1.00                                                | 3                                       | 32                                                             |
|                                                   | e                                                                      |                                                     |                                         | 1.                                                             |
| VWeare Tools is not ins shutclown, reboat, etc. 1 | rahad in this virtual machine. VM<br>You through install VMeane Tools. | Were Torts stows detailed guest inform<br>Q Actions | nation to be displayed as well as allow | ing pricito perform operations on the guest O.S. e.g. granuful |
| - General Information                             |                                                                        |                                                     | + Hardware Configuration                |                                                                |
| + @ Networking                                    |                                                                        |                                                     | + CE CRU                                | 1 vCPUe                                                        |
| · A VMware Tools                                  | VMware Tools is not inc                                                | asked O Ackers                                      | HE Memory                               | 1.08                                                           |
| + El Storage                                      | Q relate                                                               |                                                     | * III Hard sha, 1                       | 0.8                                                            |
| (= Notes                                          |                                                                        | / Edit rates                                        | USD controller                          | LISB 7.0                                                       |
|                                                   |                                                                        |                                                     | * IN Network adapter 1                  | Herv-gr.(Convected)                                            |
| <ul> <li>Performance summary lat</li> </ul>       | st hour                                                                |                                                     | * 👹 Video card                          | 特别                                                             |
|                                                   | 00<br>0 R                                                              | unsumed host CPU<br>waty                            | <ul> <li>hji CE/OVD deve 1</li> </ul>   | 190 jestal) deban-10.8 0-and64-DVD-1 roo                       |
| 105                                               | •0                                                                     | insumed host memory                                 | · BR Chara                              | Additional Hardstein                                           |
|                                                   | gy decian-10.8.0-a                                                     | 199004-DVD-3.980 .5                                 | Saturday, February 13,                  |                                                                |
|                                                   |                                                                        |                                                     |                                         |                                                                |
|                                                   |                                                                        |                                                     |                                         |                                                                |
|                                                   |                                                                        | 11                                                  | 11                                      |                                                                |
| (ristall) debian-16 8 0-a                         | III<br>amd84-DVD-2.isa                                                 | 11                                                  | 11                                      |                                                                |

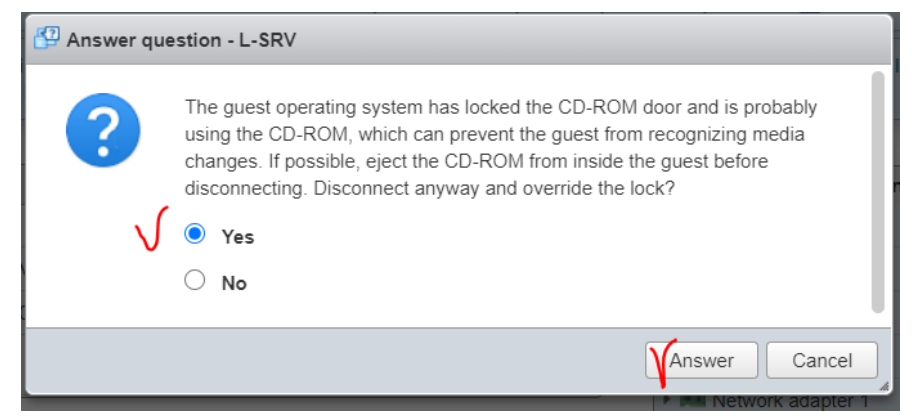

b. Выполнить команду

#apt-cdrom add

root@L–SRV:~# apt–cdrom add Использование /media/cdrom/ в качестве точки монтирования CD–ROM Размонтирование CD–ROM… Ожидание диска… Вставьте диск в устройство и нажмите [Enter]

Если появится сообщение об ошибке, необходимо «разместить» образ в виртуальном dvd-rom OC Debian и повторить выполнение команды apt-cdrom

#### add

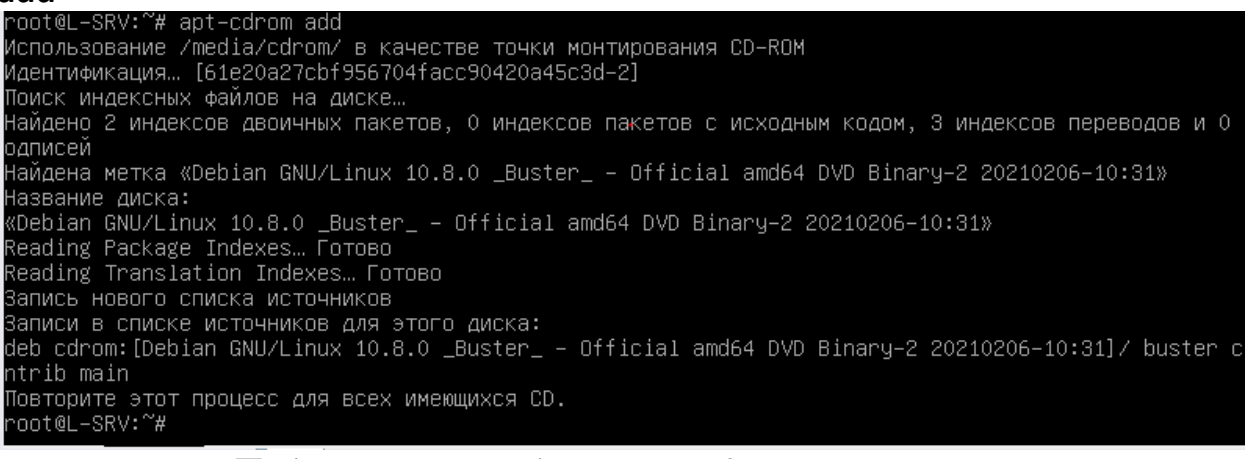

- с. Подторить шаги а-b для DVD-3
- 3) Установить пакеты bind9, bind9utils, bind9-doc

### #apt-get install bind9 bind9utils bind9-doc

4) Перевести BIND в режим IPv4, поскольку частная сеть использует только IPv4. Для это отредактируйте конфигурационный файл по умолчанию bind9

# #nano /etc/default/bind9

Добавьте опцию -4 в конец параметра OPTIONS:

### OPTIONS="-u bind -4"

Сохраните и закройте файл. Чтобы обновить настройки, перезапустите BIND

## #systemctl restart bind9

5) в файл /etc/bind/named.conf.options в секцию options внести

forwarders {

8.8.8.8;

};

Это позволит разыменовывать имена из Интернет. Для всех интерфейсов можно указывать наш сервер в качестве сервера DNS.

allow-query { any;};

listen-on port 53 { any;};

Это позволит принимать DNS запросы от разных хостов.

6) Откройте файл named.conf.local

## #nano /etc/bind/named.conf.local

добавьте описание зоны прямого просмотра

```
zone "wsr.left" {
```

type master;

file "/var/lib/bind/wsr.left";

};

добавить описание зоны обратного просмотра

zone "16.172.in-addr.arpa" {

type master; file "/var/lib/bind/rev.wsr.left";

};

7) Создайте каталог, в котором будут находиться файлы зон. Согласно конфигурации **named.conf.local**, его расположение – **/var/lib/bind**:

# #mkdir /var/lib/bind

- 8) Создать файл зоны прямого просмотра wsr.left в каталоге /var/lib/bind/ с помощью команды копирования
   # cp /etc/bind/db.local /var/lib/bind/wsr.left
- 9) Изменить файл wsr.left

| ;<br>; BIND data file for local loopback interface |                |        |                                                                                                    |  |  |  |  |
|----------------------------------------------------|----------------|--------|----------------------------------------------------------------------------------------------------|--|--|--|--|
| ;<br>stti                                          | 604800         |        |                                                                                                    |  |  |  |  |
| @<br>[0                                            | IN             | SOA    | srv.wsr.left.local. root.srv.wsr.left.local. (                                                       |  |  |  |  |
| ;                                                  |                |        | 2 ; Serial<br>604800 ; Refresh<br>86400 ; Retry<br>2419200 ; Expire<br>604800 ) ; Negative Cache TTL |  |  |  |  |
| Ó                                                  | IN             | NS     | srv.wsr.left.local.                                                                                  |  |  |  |  |
| Q                                                  | IN             | A      | 172.16.20.100                                                                                        |  |  |  |  |
| Q                                                  | IN             | AAAA   | ::1                                                                                                  |  |  |  |  |
| srv                                                | IN             | Ĥ      | 172.16.20.100                                                                                        |  |  |  |  |
| rtr-x                                              | IN<br>TN       | A<br>A | 172.16.20.1                                                                                          |  |  |  |  |
| rtr-b<br>fw                                        | IN<br>IN<br>IN | A<br>A | 172.16.200.1<br>172.16.10.1                                                                          |  |  |  |  |

10) Создать файл зоны обратного просмотра rev.wsr.left в каталоге /var/lib/bind/ с помощью команды копирования # cp /etc/bind/db.127 /var/lib/bind/rev.wsr.left

|                                                        | 11)Изменить файл rev.wsr.left |                                       |                                                                                                    |  |  |  |  |  |
|--------------------------------------------------------|-------------------------------|---------------------------------------|----------------------------------------------------------------------------------------------------|--|--|--|--|--|
| :<br>; BIND<br>;                                       | reverse                       | data fil                              | e for local loopback interface                                                                                                    |  |  |  |  |  |
| \$  L<br>@<br>:                                        | 604800<br>IN                  | SOA                                   | srv.wsr.left.local. root.srv.wsr.left.local. (<br>1 ; Serial<br>604800 ; Refresh<br>86400 ; Retry<br>2419200 ; Expire<br>604800 ) ; Negative Cache TTL |  |  |  |  |  |
| 0<br>100.20<br>1.20<br>1.100<br>1.200<br>1.200<br>1.10 | IN<br>IN<br>IN<br>IN<br>IN    | NS<br>PTR<br>PTR<br>PTR<br>PTR<br>PTR | srv.wsr.left.local.<br>srv.wsr.left.local.<br>rtr-x.wsr.left.local.<br>rtr-a.wsr.left.local.<br>rtr-b.wsr.left.local.<br>fw.wsr.left.local.            |  |  |  |  |  |

12) Установить права на директорию и файлы зон

# chown bind:bind /var/lib/bind/wsr.left
# chown bind:bind /var/lib/bind/rev.wsr.left
# chmod 0640 /var/lib/bind/wsr.left
# chmod 0640 /var/lib/bind/rev.wsr.left

- 13) Перезапустить службу bind9#systemctl restart bind9
- 14) Проверить статус службы. Ошибок быть не должно **#systemctl status bind9**

### ЗАДАНИЕ НА ЛАБОРАТОРНУЮ РАБОТУ

- 1. Установить службу DNS.
- 2. Настроить прямую и обратную зону, добавив все необходимые записи